# How to Upgrade to AES-256 Firmware

for

# P4dragon DR-7X00 HF Modems

(Valid for Firmware versions 2.42.00 or 2.41.00\_ALE and higher)

30/April/2022

© 2022 SCS Spezielle Communications Systeme GmbH & Co. KG

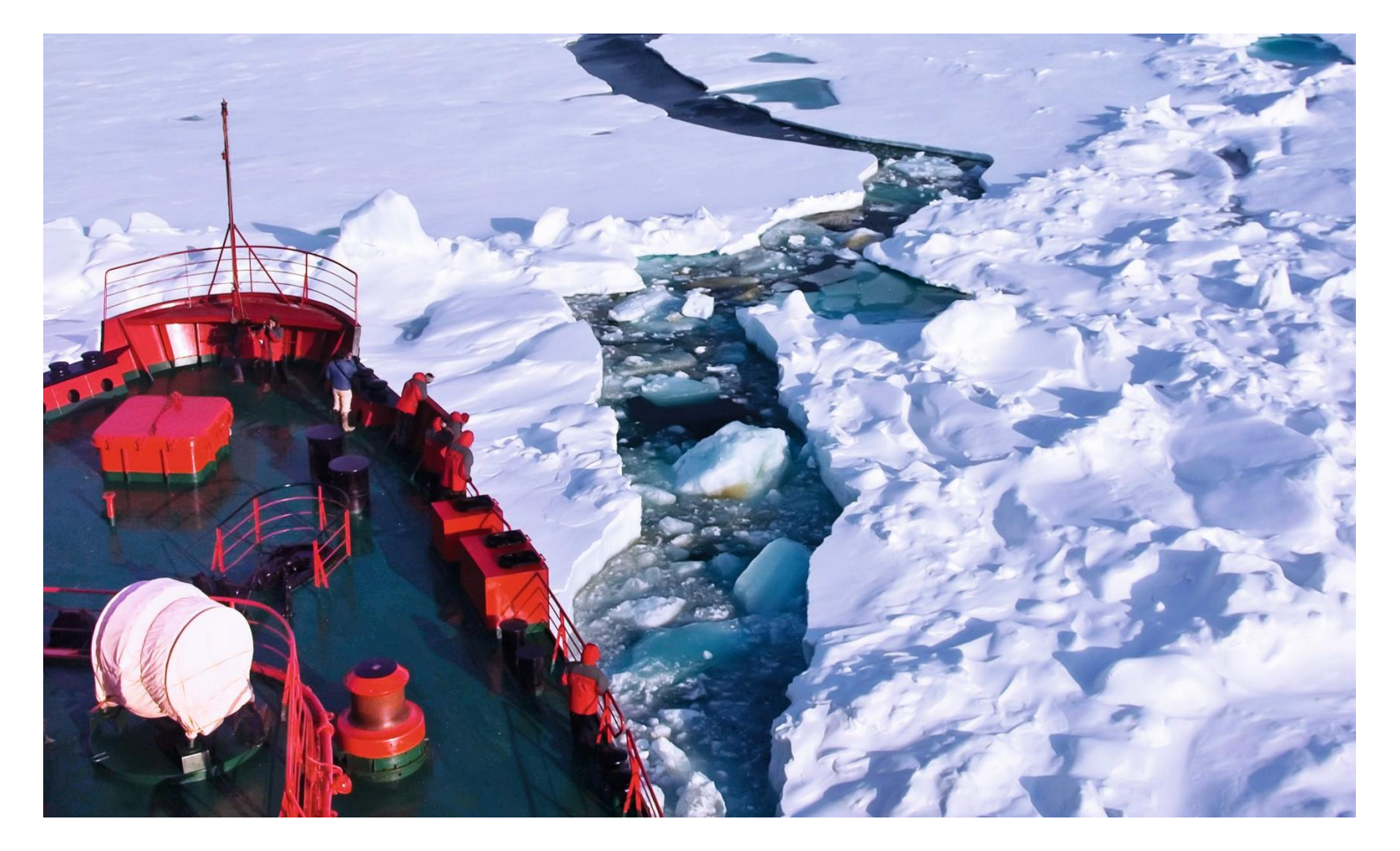

## **1. Introduction**

The Advanced Encryption Standard (AES) allows state-of-the-art data encryption, now also directly on the SCS HF modems - i.e. "on the fly" of an on-going PACTOR connection. The application software thus no longer has to provide encryption in the case of secure/classified data that must be passed to the other side of an HF link.

The AES-256 option allows all information transmitted via PACTOR to be encrypted, independently of the PACTOR level (PACTOR-1/2/3/4).

The AES-256 option is available since ALE firmware version 2.40.00\_ALE and standard firmware version 2.42.00.

To use the AES-256 option **you need a license key available from SCS or authorized resellers**. This license code, the so-called **feature license**, needs to be stored in the non-volatile memory of the modem to activate the AES-256 option!

See <u>https://www.p4dragon.com/download/SCS\_Feature\_Licenses\_How\_To\_1.0.pdf</u> for more details.

## 2. How to Upgrade the Modem Firmware

If you want to use AES-256, you need to upgrade your modem to a modem firmware that also supports AES. We recommend to upgrade to standard firmware 2.42.00 (or higher) for adding AES capability to your **SCS** modem. Special ALE firmware 2.41.00\_ALE (or higher) does also contain AES capability.

#### For finally using AES you need to obtain a so-called features license from SCS.

Two tools are available for the actual firmware upgrade, the well-known **SCSupdate**.exe and the **P4config**.exe especially for DR-7X00 modems. It is up to you which tool you prefer.

### Please make sure that you use the most recent version of your preferred tool!

#### **P4config:**

https://www.p4dragon.com/download/SCS\_P4config%20V1.1.zip

#### SCSupdate:

https://www.p4dragon.com/download/SCSupdate.exe

Connect your modem to a PC either via USB, Bluetooth or Ethernet. How this works in detail is described in the installation manual.

For an USB connection you need the SCS USB driver! For a Bluetooth connection you need the optional Bluetooth module installed in the modem. Ethernet works only on a P4dragon DR-7800 with the optional network module installed.

https://www.p4dragon.com/download/InstallationGuide\_DR-7X00.pdf

 The Windows USB drivers can be obtained from:

 https://www.p4dragon.com/download/SCS\_USB\_Driver\_2\_08\_24\_setup.exe

### Make sure that you can access (talk to) the modem!

## 2.1 Using P4config.exe

P4confg.exe is available from the **SCS** website as a ZIP compressed archive and should be downloaded to your standard download folder and then decompressed into a separate (new) folder, e.g. "\P4config\". Extracting P4config.exe can simply be done by means of the MS Windows file Explorer, which allows to extract files from ZIP archives.

After the download and decompression are completed, double-click the P4config.exe executable.

The welcome dialog appears asking you for the (virtual) COM port the modem is connected to. Select the modem (or COM port respectively) and click "**con modem**".

| TERMINAL PARAMETERS FIRMWARE LOG Info                                                                                                    |        |
|----------------------------------------------------------------------------------------------------|--------|
|                                                                                                    |        |
| USB/BT  PORT COM14 / SCS DRAGON 7800 COM5 / PCle to High Speed Serial Port                                                                                                    |        |
| COM6 / USB> Serielles USB-Gerät<br>COM9 / com0com - serial port emulator<br>COM10 / com0com - serial port emulator<br>COM11 / BT> Standardmäßgige Seriell-über<br>COM13 / BT> SCS DRAGON 7800<br>COM14 / SCS DRAGON 7800 | ^      |
| COM15 / SCS DRAGON 7800                                                                                                    | $\sim$ |
|                                                                                                    | _      |
|                                                                                                    |        |
|                                                                                                    |        |
|                                                                                                    |        |
|                                                                                                    |        |
| Please select communication and press > con modern< ! TX:0 F                                                                                                    | IX:0   |

P4config immediately connects to the modem and the **con modem** button gets green. Then click **FIRMWARE**.

The following dialog appears:

| C P4conf          | ig SCS - 2016 -2         | 021 (1.1.0.0)          |                          |           |             | _ ×        |
|-------------------|--------------------------|------------------------|--------------------------|-----------|-------------|------------|
| TERMINAL          | PARAMETERS               | FIRMWARE               | LOG                      | Info      |             |            |
| USB/BT 🚽          | PORT COM1                | 4 / SCS DRAGON         | 7800 💌                   | con modem | modem tools |            |
| get firmware      | list from web server     |                        | load local firmware file |           |             |            |
| Please click 'get | firmware list' button to | load firmware list fro | m web server!            | <b>T</b>  |             |            |
|                   |                          |                        |                          |           |             |            |
|                   | downloa                  | ad selected firmware   | •                        |           |             |            |
|                   |                          |                        |                          |           |             |            |
|                   | ut                       | odate firmware         |                          |           |             |            |
|                   |                          |                        |                          |           |             |            |
|                   |                          |                        |                          |           |             |            |
|                   |                          |                        |                          |           |             |            |
|                   |                          |                        |                          |           |             |            |
|                   |                          |                        |                          |           |             |            |
|                   |                          |                        |                          |           |             |            |
|                   |                          |                        |                          |           |             |            |
|                   |                          |                        |                          |           |             |            |
|                   |                          |                        |                          |           |             |            |
|                   |                          |                        |                          |           |             |            |
| Modem communic    | ation at COM port CO     | M14.                   |                          |           | TX          | :65 RX:414 |

First press get firmware list from web server.

| C P4confi           | g SCS - 2016 -20       | 021 (1.1.0.0)        |                         |           | _ 🗙          |
|---------------------|------------------------|----------------------|-------------------------|-----------|--------------|
| TERMINAL            | PARAMETERS             | FIRMWARE             | LOG                     | Info      |              |
| USB/BT 👻            | PORT COM1              | 4 / SCS DRAGON (     | 7800 💌                  | con modem | modem tools  |
| get firmware I      | ist from web server    |                      | load local firmware fil | 9         |              |
| dragon_fw_2_42_     | _00_dr7                |                      |                         | •         |              |
|                     |                        | 100%                 |                         |           |              |
| Please select firmw | vare file and press DO | WNLOAD.              |                         |           |              |
|                     | downloa                | ad selected firmware | •                       |           |              |
|                     |                        |                      |                         |           |              |
|                     |                        |                      |                         |           |              |
|                     | up                     | odate firmware       |                         |           |              |
|                     |                        |                      |                         |           |              |
|                     |                        |                      |                         |           |              |
|                     |                        |                      |                         |           |              |
|                     |                        |                      |                         |           |              |
|                     |                        |                      |                         |           |              |
|                     |                        |                      |                         |           |              |
|                     |                        |                      |                         |           |              |
|                     |                        |                      |                         |           |              |
|                     |                        |                      |                         |           |              |
|                     |                        |                      |                         |           |              |
|                     |                        |                      |                         |           |              |
|                     |                        |                      |                         |           |              |
| M                   |                        |                      |                         |           | TW CE DV 000 |
| Modem communic      | ation at CUM port CUI  | M14.                 |                         |           | TX:65_RX:396 |

Please choose the appropriate firmware "dragon\_fw\_2\_42\_00.dr7" (or 2\_41\_00\_ALE.dr7). The firmware version number must be equal or higher than **2.42** (or 2.41.00\_ALE for special ALE firmware, respectively) for HF networks using "**dynamic key AES**"

Click **download selected firmware**. The firmware then will be downloaded from the **SCS** update server to your local drive on your computer.

| C P4confi                                                         | g SCS - 2016 -2       | 021 (1.1.0.0)        |                         |            |             |       | _ ×    |
|-------------------------------------------------------------------|-----------------------|----------------------|-------------------------|------------|-------------|-------|--------|
| TERMINAL                                                          | PARAMETERS            | FIRMWARE             | LOG                     | Info       |             |       |        |
| USB/BT 🖵                                                          | PORT COM1             | 4 / SCS DRAGON       | 7800 💌                  | con modem  | modem tools |       |        |
| get firmware l                                                    | ist from web server   |                      | load local firmware fil | •          |             |       |        |
| dragon_fw_2_42                                                    | _00_dr7               |                      |                         | •          |             |       |        |
|                                                                   |                       | 100%                 |                         |            |             |       |        |
| Done                                                              |                       |                      | KB                      | /s 2184,53 |             |       |        |
|                                                                   | downloa               | ad selected firmware |                         |            |             |       |        |
| C:\P4Config\webupdate\dragon_fw_2_42_00_dr7\dragon_fw_2_42_00.dr7 |                       |                      |                         |            |             |       |        |
| update firmware                                                   |                       |                      |                         |            |             |       |        |
|                                                                   |                       |                      |                         |            |             |       |        |
|                                                                   |                       |                      |                         |            |             |       |        |
|                                                                   |                       |                      |                         |            |             |       |        |
|                                                                   |                       |                      |                         |            |             |       |        |
|                                                                   |                       |                      |                         |            |             |       |        |
|                                                                   |                       |                      |                         |            |             |       |        |
|                                                                   |                       |                      |                         |            |             |       |        |
|                                                                   |                       |                      |                         |            |             |       |        |
|                                                                   |                       |                      |                         |            |             |       |        |
|                                                                   |                       |                      |                         |            |             |       |        |
|                                                                   |                       |                      |                         |            |             |       |        |
| Modem communic                                                    | ation at COM port COI | M14.                 |                         |            |             | TX:65 | RX:396 |

Click **update firmware** to start the actual firmware updating process...

| C P4confi        | ig SCS - 2016 -2      | 021 (1.1.0.0)        |                          |             | _ 🗙            |
|------------------|-----------------------|----------------------|--------------------------|-------------|----------------|
| TERMINAL         | PARAMETERS            | FIRMWARE             | LOG                      | Info        |                |
| USB/BT 💌         | PORT COM1             | 4 / SCS DRAGON 1     | 7800 💌                   | con modem   | modem tools    |
| get firmware     | list from web server  |                      | load local firmware file | 8           |                |
| dragon_fw_2_42   | _00_dr7               |                      |                          | •           |                |
|                  | 63%                   |                      |                          |             |                |
| UPDATE: ACK file | transfer              | Byte 439552 c        | of 699812 / Sector 17    | '17 of 2734 |                |
|                  | downloa               | ad selected firmware | •                        |             |                |
| C:\P4Config\web  | update\dragon_fw_2_   | _42_00_dr7\dragon    | _fw_2_42_00.dr7          |             |                |
|                  | ut                    | odate firmware       |                          |             |                |
|                  |                       |                      |                          |             |                |
| Modem communic   | ation at COM port COI | M14.                 |                          |             | TX:141 RX:2591 |

Now the new firmware will be loaded into your modem:

As soon as the progress bar reaches 100 %, the update is completed.

The modem now re-boots, which takes about 20-30 seconds, and then is available using the new firmware. **Congrats!** 

You now may close P4config.exe again if no other operation is required.

# 2.2 Using SCSupdate.exe

SCSupdate.exe is available from the **SCS** website and should be downloaded into a separate (new) folder, e.g. "\SCSupdate\".

After the download has finished, double-click the SCSUpdate.exe executable.

The welcome dialog appears asking you for the (virtual) COM port the modem is connected to. Select the modem (or COM port respectively) and click Next >>.

| udrate      | Select a Modem/ ComPort from the list | ~ |
|-------------|---------------------------------------|---|
| dulate      | audrate                               |   |
| auto detect | auto detect     cet manual            |   |

| 🤓 SCSupdate 2.0.0.11 - Select modem and baudrate                                                                                                    | Х       |
|----------------------------------------------------------------------------------------------------|---------|
| Modem / ComPort                                                                                                    |         |
| COM1 Kommunikationsanschluss<br>COM2 PCIe to High Speed Serial Port<br>COM3 Silicon Labs CP210x USB to UART Bridge<br>COM4 BT Serial Port<br>COM5 PCIe to High Speed Serial Port<br>COM9 com0com - serial port emulator<br>COM10 com0com - serial port emulator<br>COM10 com0com - serial port emulator<br>COM11 BT Serial Port<br>COM13 BT Serial Port<br>COM13 BT Serial Port<br>COM14 SCS DRAGON 7800 (via USB) |         |
|                                                                                                    | Next >> |

SCSupdate then connects to the modem and retrieves the version of the current firmware as well as other modem features.

| 🤓 SCSupdate 2.0 | 0.0.11 - modem info                    | ×             |
|-----------------|----------------------------------------|---------------|
| Gathering       | information                            | o auto detect |
| Modem info      |                                        |               |
| Model           | : Dragon DR-7800 Connection: USB       |               |
| FW:             | 2.41.00_ALE_beta P3: license installed |               |
| BIOS            | : 1.20                                 |               |
| PR modems       | SCS-DSP-modem (standard modem)         |               |
|                 | -/-                                    |               |
|                 |                                        |               |
|                 | << Previ                               | ous Next >>   |

Click Next >> and then choose "download from **SCS** (recommended)", then again click Next >>.

| 🥸 SCSupdate 2.0.0.11 - | Specify update file source                                                                                                    | Х  |
|------------------------|----------------------------------------------------------------------------------------------------|----|
| 2                      | SCSupdate can now check if there is an update available.<br>Therefore the internet will be accessed.<br>If You allow access to the internet choose 'download' as<br>update file source.<br>Otherwise choose a locally stored update file source.<br>Update File Source |    |
| Don't ask me again     | << Previous Next >                                                                                                    | >> |

Please then choose the appropriate firmware "dragon\_fw\_2\_42\_00.dr7.zip. The firmware version number must be equal or higher than **2.42** (or 2.41.00\_ALE for the special ALE firmware, respectively) for HF networks using "**dynamic key AES**".

| 🥸 SCSupdate 2.0.0.11 - select download file                                                | $\times$ |
|--------------------------------------------------------------------------------------------|----------|
| Select download                                                                            |          |
| dragon_fw_2_42_00_dr7.zip(Release V. 2.40)                                                 |          |
|                                                                                            |          |
| show Beta-Versio                                                                           | n        |
| File Info                                                                                  |          |
| P4dragon Firmware History:                                                                 | <u> </u> |
| Version 2.42.00:<br>- PACTOR AES-256 encryption added                                      |          |
| Version 2.40.00:<br>- FSAmpl and PSKAmpl range extended to 109000 mV (DR-7800) / 104500 m' |          |
| Version 2.30.97:                                                                           | -        |
|                                                                                            |          |
| Change Update Source Nex                                                                   | t >>     |

Then again click Next >>.

The firmware then will be downloaded from the SCS update server to your local disc on your computer:

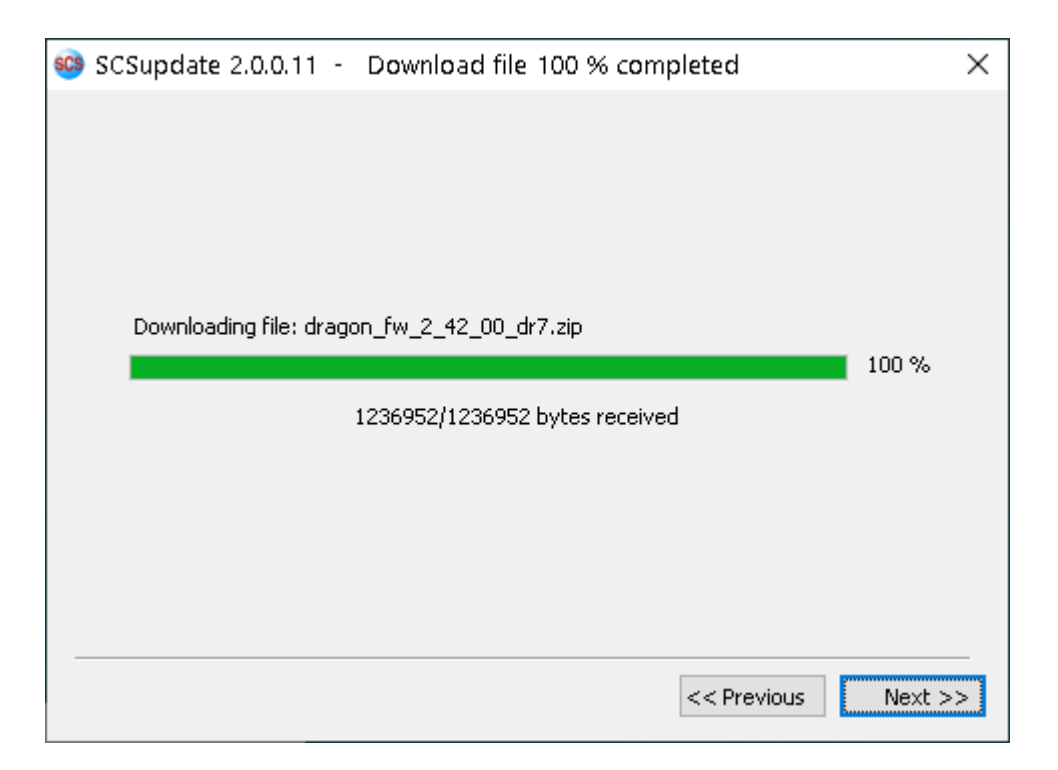

Then again click Next >>

| 🤓 SCSupdate 2.0.0.11 - Updating modem | ×     |
|---------------------------------------|-------|
| Send Update                           |       |
| Update Progress                       |       |
|                                       | Close |

Click Send Update to start the actual firmware updating process...

| 🤓 SCSupdate 2.0.0.11 - Update 43 % transferred        | Х |
|-------------------------------------------------------|---|
|                                                       |   |
|                                                       |   |
|                                                       |   |
| Send Update                                           |   |
| Please wait while update file transfer has completed! |   |
| Under Deserver                                        |   |
| Update Progress                                       |   |
| 43 %                                                  |   |
| Writing 798156 byte in 3134 sectors                   |   |
|                                                       |   |
|                                                       |   |
|                                                       | _ |
| Close                                                 |   |

As soon as the firmware upload is completed, the following message appears:

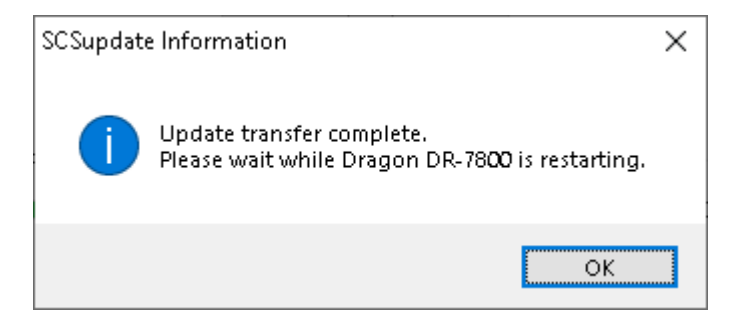

The modem now re-boots, which takes about 20-30 seconds, and then is available using the new firmware. **Congrats!** 

## 3. Ordering a License Key, Storing it to the Modem

How to obtain and store a license key for special modem features is described in the following document:

https://www.p4dragon.com/download/SCS\_Feature\_Licenses\_How\_To\_1.0.pdf

Also see general information on AES and other special features in the "P4dragon ALE firm-ware" on the **SCS** download page:

https://www.scs-ptc.com/downloads.html

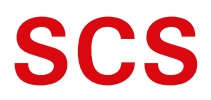

Spezielle Communications Systeme GmbH & Co. KG Röntgenstraße 36 63454 Hanau GERMANY Internet: www.p4dragon.com E-Mail: info@p4dragon.com

Tel.: +49(0)618185 00 00 Fax.: +49(0)618199 02 38